## **4.7 PREPARAZIONE DELLA STAMPA:**

## Impostazione, Verifica e stampa

## <u>Istruzioni</u>

- 1. Aprire il file Magazzino\_grafici\_1 e salvarlo con il nome Magazzino\_Stampa;
- 2. Selezionare l'intervallo di celle A1:G25 del foglio di lavoro "Prodotti";
- 3. Impostare la selezione come Area di stampa;
- 4. Impostare ad orizzontale l'orientamento della pagina;
- 5. Attivare lo strumento per l'impostazione dell'intestazione e del piè di pagina. Verrà richiesta la disattivazione del blocco dei riquadri. Confermare lo sblocco dei riquadri;
- 6. Posizionare il cursore nel riquadro sinistro nell'intestazione;
- 7. Digitare il testo "Giacenza nel magazzino di ferramenta";
- 8. Posizionare il cursore nel riquadro destro nell'intestazione;
- 9. Fare clic sul pulsante per inserire la data corrente;
- 10. Posizionare il cursore nel riquadro centrale del piè di pagina;
- 11. Cancellare il campo esistente;
- 12. Fare clic sul pulsante per inserire il nome del file;
- 13. Impostare a Normale la visualizzazione della pagina;
- 14. Visualizzare l'anteprima di stampa del foglio di lavoro appena impostato;
- 15. Fare clic sul pulsante Imposta pagina;
- 16. Attivare la scheda Margini;
- 17. Attivare le opzioni per centrare nella pagina sia orizzontalmente che verticalmente;
- 18. Attivare la scheda Pagina;
- 19. Impostare al 120% le proporzioni della pagina;
- 20. Confermare le modifiche con il clic sul pulsante OK nella finestra di dialogo;
- 21. Chiudere la visualizzazione dell'anteprima di stampa;
- 22. Salvare e chiudere la cartella di lavoro.

|                | L2 🔫 🧑                        | f <sub>*</sub>   |             |               |             |             |             |   |             |   |
|----------------|-------------------------------|------------------|-------------|---------------|-------------|-------------|-------------|---|-------------|---|
|                | А                             | В                | С           | D             | E           | F           | G           | Н |             | J |
|                |                               |                  |             |               |             | Prezzo      | Prezzo      |   | Valore di   |   |
|                | Nome prodotto                 | Settore          | Giacenza    | Scorta Minima | Da ordinare | Unitario in | unitario in |   | conversione |   |
| 1              |                               |                  |             |               |             | lire        | euro        |   | Lira/euro:  |   |
| 2              | Aspiratore 10 KW              | Aspiratori       | 45          | 100           | Si          | L. 30.000   | €15,49      |   | 1936,27     |   |
| 3              | Aspiratore 20 KW              | Aspiratori       | 70          | 50            | No          | L. 40.000   | € 20,66     |   |             |   |
| 4              | Aspiratore 30 KW              | Aspiratori       | 38          | 30            | No          | L. 50.000   | € 25,82     |   |             |   |
| 5              | Aspiratore 40 KW              | Aspiratori       | 35          | 30            | No          | L. 60.000   | € 30,99     |   |             |   |
| 6              | Aspiratore 50 KW              | Aspiratori       | 14          | 20            | Si          | L. 70.000   | € 36,15     |   |             |   |
| - 7            | Aspiratore portatile          | Aspiratori       | 45          | 50            | Si          | L. 28.000   | €14,46      |   |             |   |
| 8              | Compressore 20 KW             | Compressori      | 57          | 50            | No          | L. 65.000   | € 33,57     |   |             |   |
| 9              | Compressore meccanico         | Compressori      | 48          | 50            | Si          | L. 55.000   | € 28,41     |   |             |   |
| 10             | Compressore pneumatico        | Compressori      | 45          | 50            | Si          | L. 50.000   | € 25,82     |   |             |   |
| 11             | Compressore 50 KW             | Compressori      | 32          | 40            | Si          | L. 75.000   | € 38,73     |   |             |   |
| 12             | Compressore idraulico         | Compressori      | 65          | 60            | No          | L. 48.000   | €24,79      |   |             |   |
| 13             | Compressore 5 KW              | Compressori      | 10          | 20            | Si          | L. 42.000   | € 21,69     |   |             |   |
| 14             | Compressore portatile         | Compressori      | 120         | 100           | No          | L. 55.000   | € 28,41     |   |             |   |
| 15             | Compressore 15 KW             | Compressori      | 32          | 30            | No          | L. 53.000   | € 27,37     |   |             |   |
| 16             | Compressore 10 KW             | Compressori      | 28          | 30            | Si          | L. 48.000   | €24,79      |   |             |   |
| 17             | Idropulitrice elettrica 20 KW | Idropulitori     | 103         | 100           | No          | L. 55.000   | € 28,41     |   |             |   |
| 18             | Idropulitrice elettrica 30 KW | Idropulitori     | 26          | 80            | Si          | L. 65.000   | € 33,57     |   |             |   |
| 19             | Idropulitrice elettrica 40 KW | Idropulitori     | 38          | 30            | No          | L. 75.000   | € 38,73     |   |             |   |
| 20             | Idropulitrice elettrica 50 KW | Idropulitori     | 22          | 20            | No          | L. 85.000   | € 43,90     |   |             |   |
| 21             | Idropulitrice elettrica 70 KW | Idropulitori     | 37          | 20            | No          | L. 105.000  | € 54,23     |   |             |   |
| 22             | Idropulitrice elettrica 80 KW | Idropulitori     | 51          | 20            | No          | L. 118.000  | € 60,94     |   |             |   |
| 23             | Idropulitrice elettrica 60 KW | Idropulitori     | 28          | 20            | No          | L. 95.000   | € 49,06     |   |             |   |
| 24             | Trapano                       | Trapani          | 68          | 100           | Si          | L. 89.000   | € 45,96     |   |             |   |
| 25             | Trapano a percussione         | Trapani          | 40          | 50            | Si          | L. 109.000  | € 56,29     |   |             |   |
| 26             |                               |                  |             |               |             |             |             |   |             |   |
| 27             | Numero totale prodotti        | 1097             |             |               |             |             |             |   |             |   |
| 28             | Modelli di compressori:       | 9                |             |               |             |             |             |   |             |   |
| 29             |                               |                  |             |               |             |             |             |   |             |   |
| 30             |                               |                  |             |               |             |             |             |   |             |   |
| 31             |                               |                  |             |               |             |             |             |   |             |   |
| 32             |                               |                  |             |               |             |             |             |   |             |   |
| 33             |                               |                  |             |               |             |             |             |   |             |   |
| 34             |                               |                  |             |               |             |             |             |   |             |   |
| - 9E<br>14 - 4 | ▶ ▶ Prodotti / Prodotti (€    | ) / Grafico comp | ressori / 🐑 | /             |             |             |             |   |             |   |

| A46 - <b>f</b> x |                               |                |            |               |             |                         |   |   |  |  |
|------------------|-------------------------------|----------------|------------|---------------|-------------|-------------------------|---|---|--|--|
|                  | A                             | В              | С          | D             | E           | F                       | G | Γ |  |  |
| 1                | Nome prodotto                 | Settore        | Giacenza   | Scorta Minima | Da ordinare | Prezzo unitario in euro |   | Γ |  |  |
| 2                | Aspiratore 10 KW              | Aspiratori     | 45         | 100           | Si          | € 15,49                 |   |   |  |  |
| 3                | Aspiratore 20 KW              | Aspiratori     | 70         | 50            | No          | € 20,66                 |   |   |  |  |
| - 4              | Aspiratore 30 KW              | Aspiratori     | 38         | 30            | No          | € 25,82                 |   |   |  |  |
| 5                | Aspiratore 40 KW              | Aspiratori     | 35         | 30            | No          | € 30,99                 |   |   |  |  |
| 6                | Aspiratore 50 KW              | Aspiratori     | 14         | 20            | Si          | € 36,15                 |   |   |  |  |
| - 7              | Aspiratore portatile          | Aspiratori     | 45         | 50            | Si          | €14,46                  |   |   |  |  |
| 8                | Compressore 20 KW             | Compressori    | 57         | 50            | No          | € 33,57                 |   |   |  |  |
| - 9              | Compressore meccanico         | Compressori    | 48         | 50            | Si          | € 28,41                 |   |   |  |  |
| 10               | Compressore pneumatico        | Compressori    | 45         | 50            | Si          | € 25,82                 |   |   |  |  |
| 11               | Compressore 50 KW             | Compressori    | 32         | 40            | Si          | € 38,73                 |   |   |  |  |
| 12               | Compressore idraulico         | Compressori    | 65         | 60            | No          | € 24,79                 |   |   |  |  |
| 13               | Compressore 5 KW              | Compressori    | 10         | 20            | Si          | € 21,69                 |   |   |  |  |
| 14               | Compressore portatile         | Compressori    | 120        | 100           | No          | € 28,41                 |   |   |  |  |
| 15               | Compressore 15 KW             | Compressori    | 32         | 30            | No          | € 27,37                 |   |   |  |  |
| 16               | Compressore 10 KW             | Compressori    | 28         | 30            | Si          | € 24,79                 |   |   |  |  |
| 17               | Idropulitrice elettrica 20 KW | Idropulitori   | 103        | 100           | No          | € 28,41                 |   |   |  |  |
| 18               | Idropulitrice elettrica 30 KW | Idropulitori   | 26         | 80            | Si          | € 33,57                 |   |   |  |  |
| 19               | Idropulitrice elettrica 40 KW | Idropulitori   | 38         | 30            | No          | € 38,73                 |   |   |  |  |
| 20               | Idropulitrice elettrica 50 KW | Idropulitori   | 22         | 20            | No          | € 43,90                 |   |   |  |  |
| 21               | Idropulitrice elettrica 70 KW | Idropulitori   | 37         | 20            | No          | € 54,23                 |   |   |  |  |
| - 22             | Idropulitrice elettrica 80 KW | Idropulitori   | 51         | 20            | No          | € 60,94                 |   |   |  |  |
| -23              | Idropulitrice elettrica 60 KW | Idropulitori   | 28         | 20            | No          | € 49,06                 |   |   |  |  |
| -24              | Trapano                       | Trapani        | 68         | 100           | Si          | € 45,96                 |   |   |  |  |
| - 25             | Trapano a percussione         | Trapani        | 40         | 50            | Si          | € 56,29                 |   |   |  |  |
| - 26             |                               |                |            |               |             |                         |   |   |  |  |
| -27              |                               |                |            |               |             |                         |   |   |  |  |
| - 28             |                               |                |            |               |             |                         |   | l |  |  |
| - 29             |                               |                |            |               |             |                         |   | l |  |  |
| - 30             |                               |                |            |               |             |                         |   |   |  |  |
| 31               |                               |                |            |               |             |                         |   | L |  |  |
| 32               |                               |                |            |               |             |                         |   | L |  |  |
| 33               |                               |                |            |               |             |                         |   | ļ |  |  |
| 34               |                               |                |            |               |             |                         |   | 1 |  |  |
| 35               |                               |                |            |               |             |                         |   | ļ |  |  |
| 36               |                               |                |            |               |             |                         |   | Ļ |  |  |
| 37               | Prodotti Prodotti (4          | E) Grafico com | pressori 🖉 |               |             |                         |   | 4 |  |  |

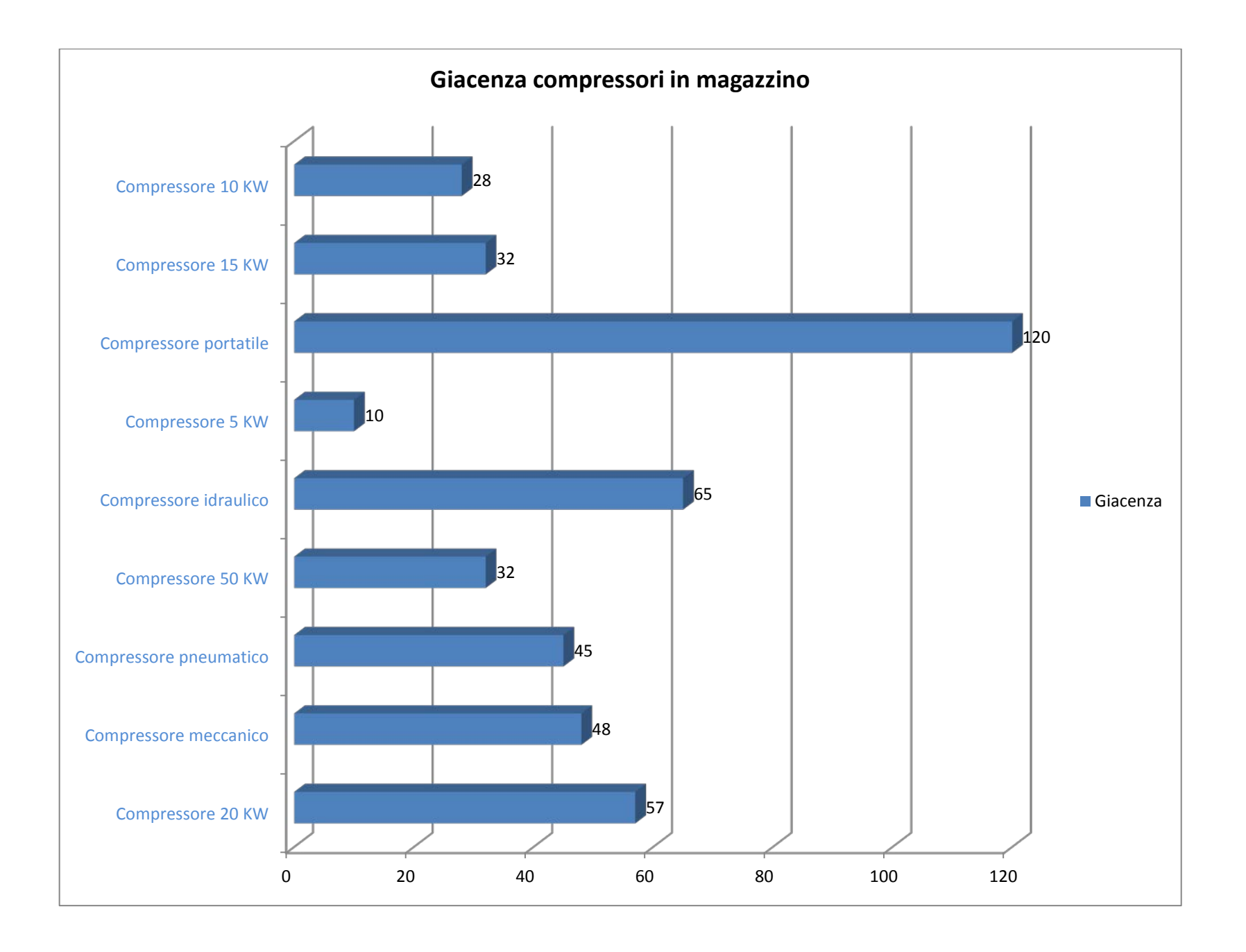